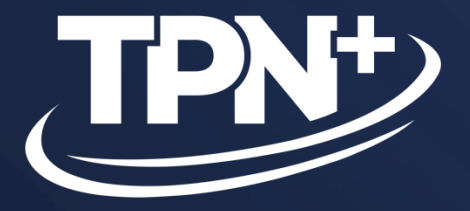

## **Assessor** How-To Guide v1.1.5

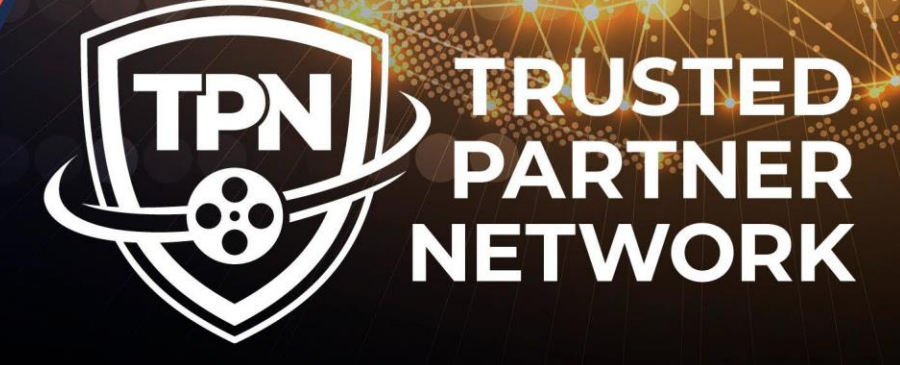

POWERED BY

MOTION PICTURE ASSOCIATION

8

•

A

0

0 0

A

A

**a** 

January 2025

## **Table of contents**

- **1.** High level Service Provider + Assessor process flows (Slide 3-4)
- 2. User System Recommendations (Slides 5-6)
- 3. Account Signup & Creation (Slide 7-12)
- 4. Profile Overview (Slide 13-16)
- 5. Managing Assessment Requests (Slide 17-20)
- 6. Assessment Definitions (Slide 21-26)
- 7. Pre-Assessment (Slide 27-38)
- 8. Assessment + Submission (Slide 39-45)
- 9. Submitted for Approval (Slide 46-49)
- 10. Change Log (Slides 50-51)

## **TPN+ Platform Process**

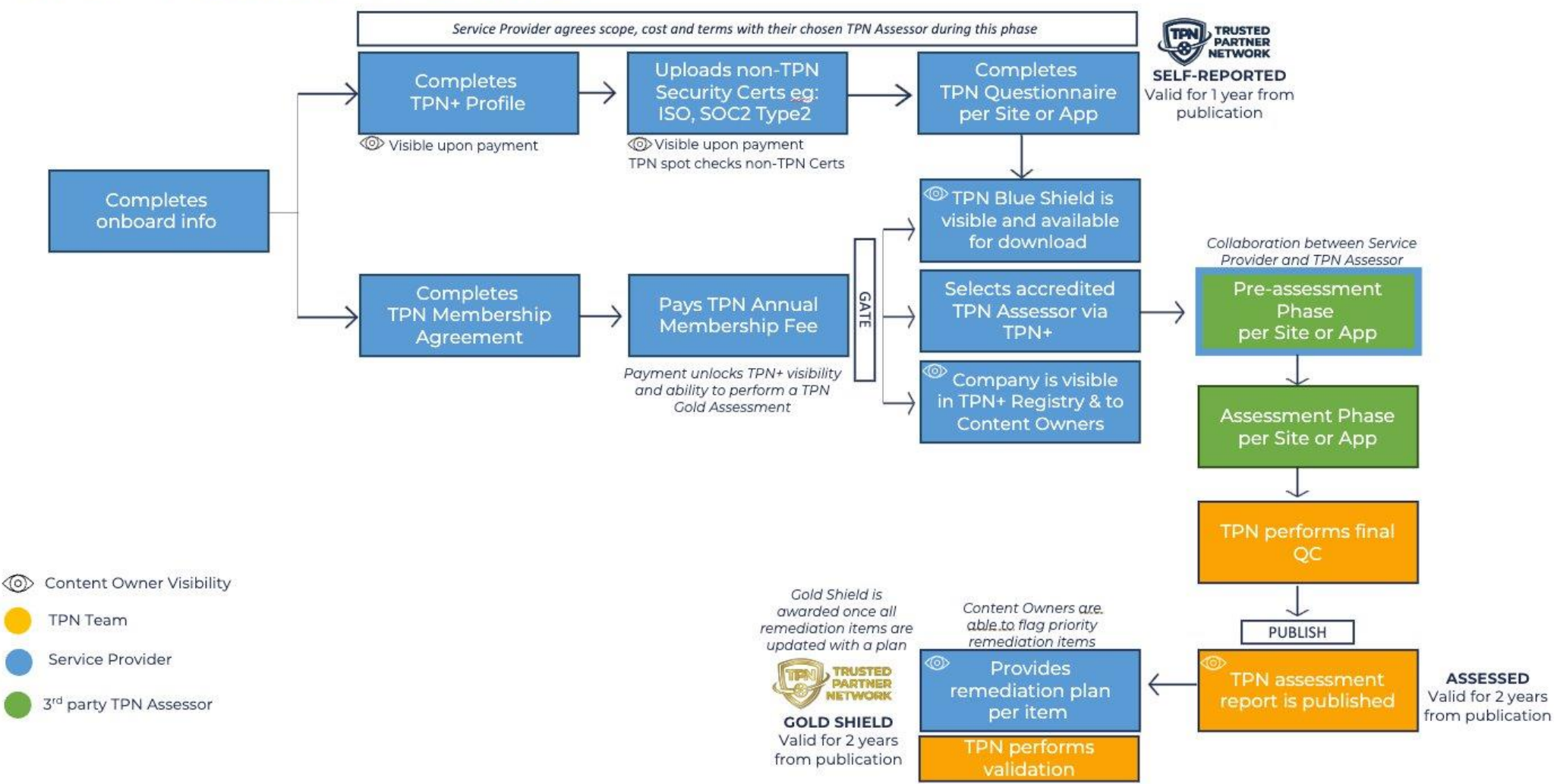

#### **Assessor: TPN+ Process Overview**

#### ACCEPTANCE OF ASSESSMENT:

- Triggers 15 business day SLA
- Confirm correct scope and assessment type has been selected
- Site or App Scoping **baseline and questionnaire answers** become available

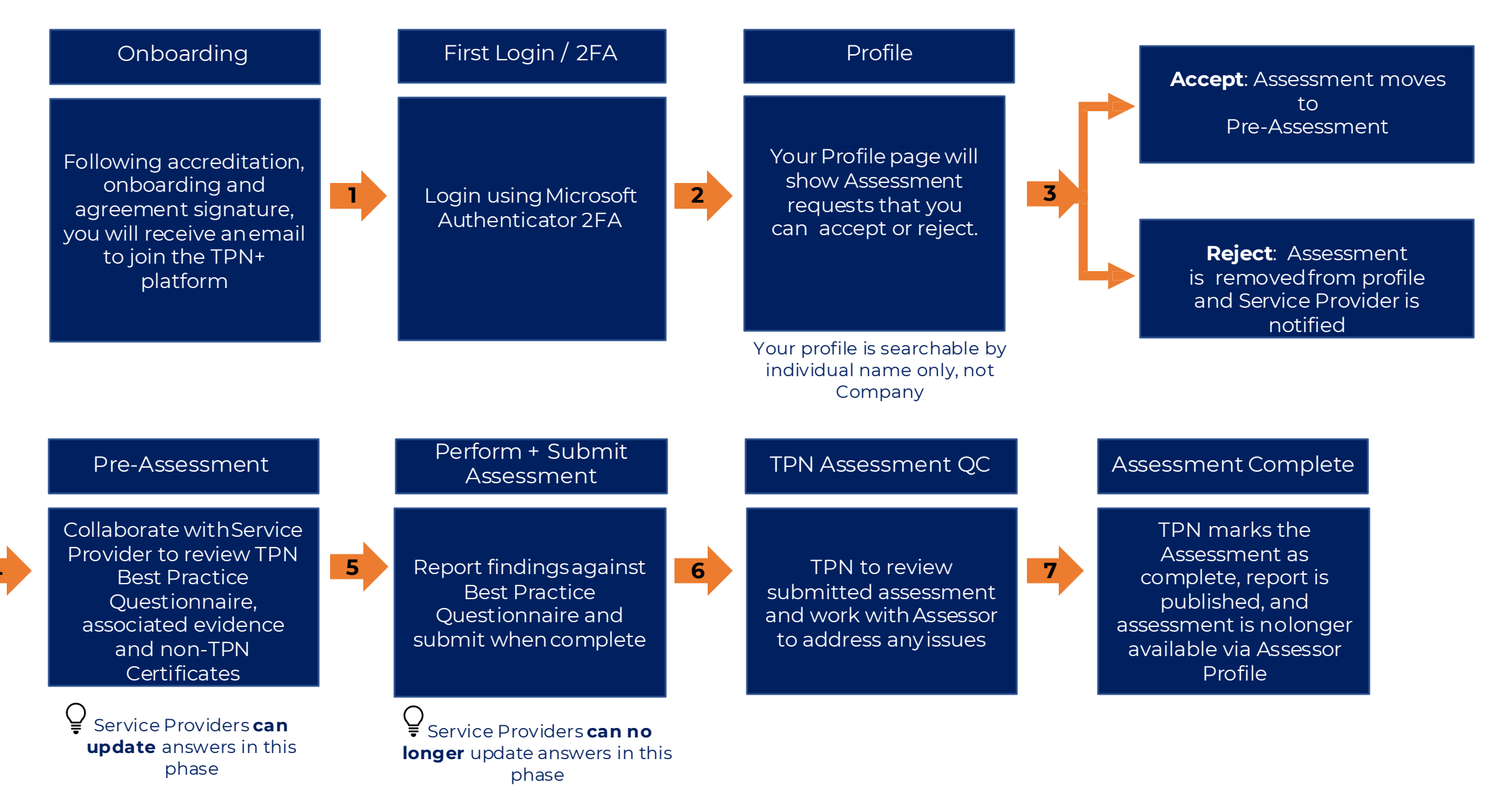

# **User System Recommendations**

#### System Recommendations for Best User Experience

#### **Internet Connection:**

- Ensure a stable internet connection.
- High speed internet required.

#### Web Browser:

- Use a modern web browser.
- Keep the browser regularly updated to the latest version.
- Mobile and Tablet devices are not supported at this time.

#### Hardware Specifications:

- CPU: Dual-core with a clock speed of 2.5 GHz or higher.
- RAM: Minimum of 4 GB.

#### System Maintenance:

- Keep the system and browser up-to-date.
- Regular updates enhance overall performance and security of the browsing experience.

# **Assessor: Account Sign Up & Creation**

7

## Initial Set up/Log in

As a TPN accredited Assessor, an email will be sent to you from membership@ttpn.org with a temporary password.

Trusted Partner Network - Welcome to TPN+!

To: O Giambastiani, Melody

O membership@ttpn.org <membership@ttpn.org>

M

Hello,

Welcome to the Trusted Partner Network (TPN+) Platform! For your convenience, please use this LINK to the TPN+ how-to guide for more detailed instructions.

Please use the username and temporary password below to login to TPN+ HERE and set up your TPN+ Platform account.

You can then log in to the system by clicking on this hyperlink and using your temporary password.

## Initial Set up/Log in

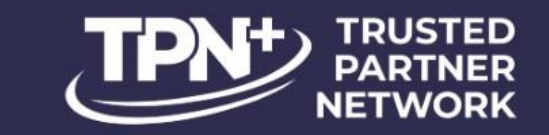

#### Welcome To The Trusted Partner Network

| Enter your Email                 |                   |  |
|----------------------------------|-------------------|--|
| Password                         | •                 |  |
| Enter your Password              | ۵                 |  |
| Sign in                          |                   |  |
| Forgot your password?            | 2                 |  |
| Copyright © Trusted Partner Netw | <u>rork</u> 2023. |  |
| BACK TO SIGN UP                  |                   |  |

You can now log in to the system by using your email and temporary password sent to you in the welcome email.

#### **Microsoft Authenticator Setup**

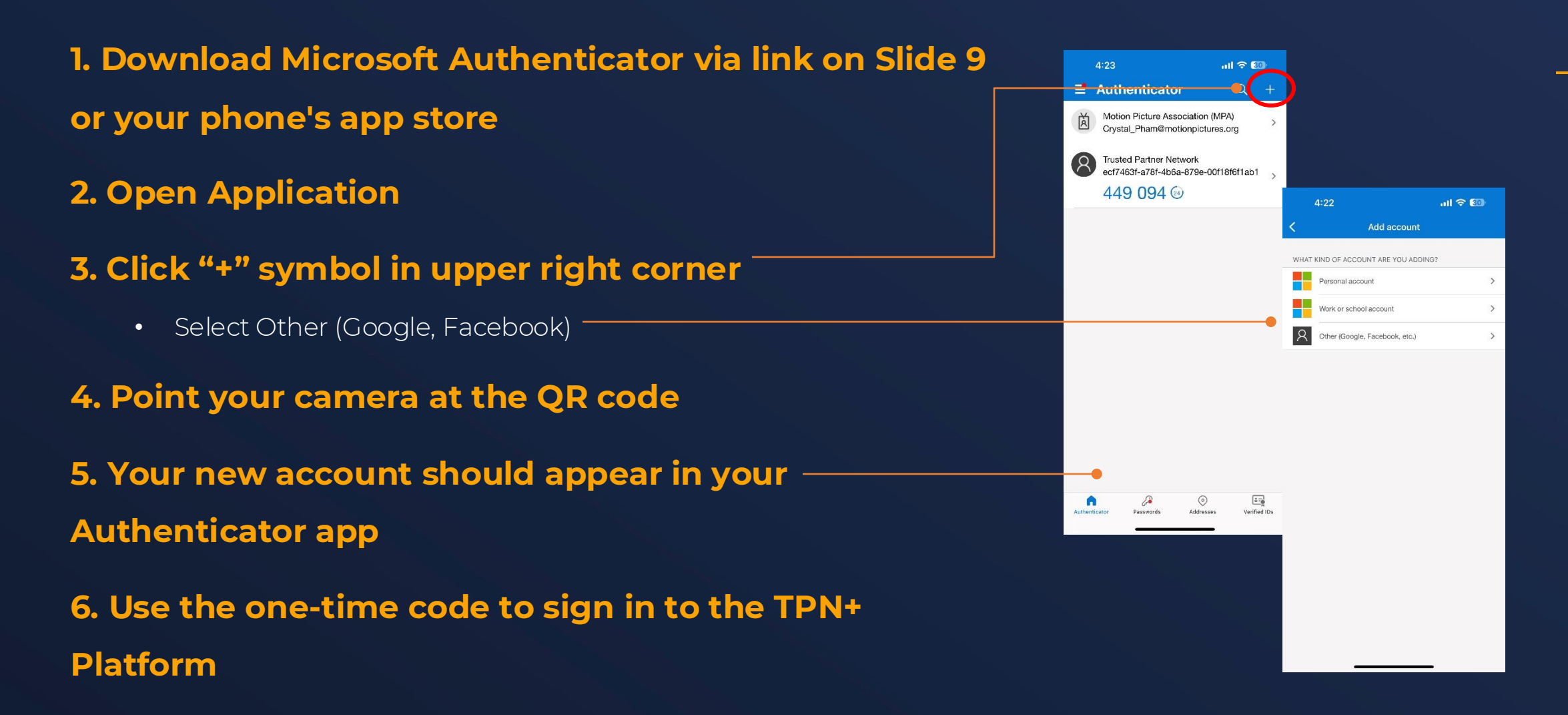

## Initial Setup / Login

Once you have Microsoft Authenticator installed on your smartphone, using the camera on your phone, you can scan the QR code on the screen to pair the authenticator to your TPN+ user account and receive your twofactor authentication (2FA) number.

Enter the 6-digit number that appears in your Microsoft Authenticator app and press confirm to validate your secure login session.

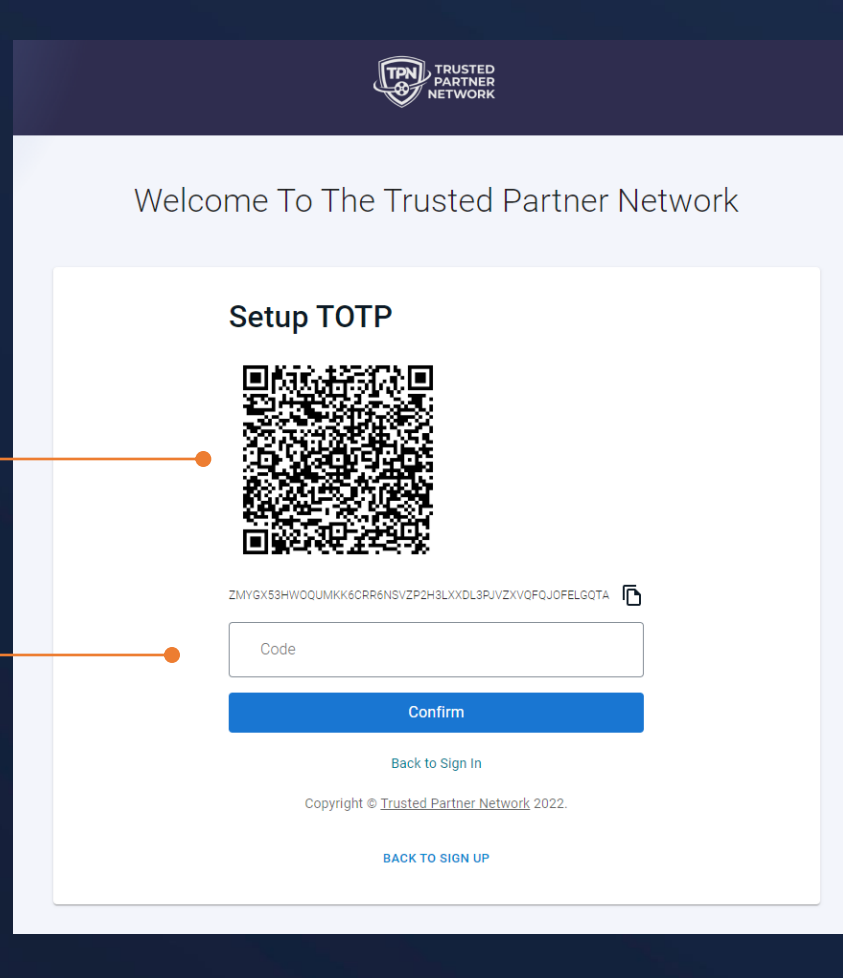

TPN+ requires two-factor authentication (2FA). TPN+ only supports Microsoft Authenticator for 2FA validation.

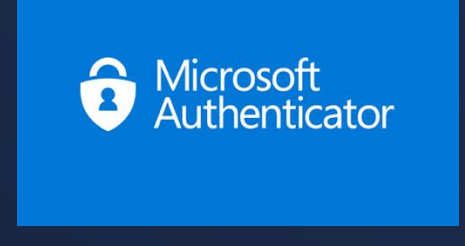

Links to Microsoft Authenticator <u>iPhone</u> <u>Android</u>

Important: You will need to open the Microsoft Authenticator app on your smartphone every time you log in. You will not receive a notification or text.

#### **Password Management**

#### [PN+ Password Reset – Verification Code

Hello.

O membership@ttpn.org <membership@ttpn.org>
To: 
Giambastiani, Melody

 $\bigcirc$   $\leftarrow$   $\ll$   $\rightarrow$ Today at 10:40 AM

Due to password expiration, or your request, your password has been reset.

The verification code to reset your TPN+ Platform password is: 597832. Please use this code to create a new password of your choosing. If this code has expired, please click the "resend code" link on the Reset Password screen.

Please note that password requirements are:

- Minimum of 12 characters;
- Must contain at least 1 number, 1 special character, 1 uppercase letter, 1 lowercase letter.

If you have any questions, please see the How-To Guide or contact us via this form.

Warm regards, The Trusted Partner Network Team

Website: https://ttpn.org

Note: If the temporary "verification code" \_ from the email has expired, simply click "Resend Code" - or go to the log-in page and click "Forgot password".

**Reset Password** Code \* Code New Password New Password ٢ Confirm Password Confirm Password ٢ Submit Resend Code Are you a new Service Provider? If you are a new Assessor SIGN UP NOW EMAIL SUPPORT@TTPN.ORG Having trouble? Email support@ttpn.org for assistance. Copyright © Trusted Partner Network 2024.

Terms of Use

Welcome To The Trusted Partner Network

If you reset your password, request for TPN to reset your password, or your password expires, you will receive an email with a temporary Verification Code.

> You can log in to the system by using <u>the code</u> <u>from the email</u>. Enter a new password and Submit.

Please note that password requirements are:

- Minimum of 12 characters;
- Must contain at least 1 number, 1 special character, 1 uppercase letter, 1 lowercase letter.

After completing this screen, you will be taken to the TOTP screen where you enter the code from your Authenticator app.

# Assessor: Profile Overview

### **Assessor Profile**

Your Profile is the landing page that upon login allows you to set up and manage your account and current assessments.

\*\*Note that the Company name will be your <u>First and Last name</u>, as you have been accredited as an Individual, and this is how you will be visible to Service Providers for Assessment selections.\*\*

14

service ticket.

| <b>Pegistries:</b> view list                                                              | TRUSTED<br>PARTINER<br>NETWORK                                           | TPN Assessor Training Profile      |                                                                                                |                                                                                                    |                                                          | Company Details                                                                      |
|-------------------------------------------------------------------------------------------|--------------------------------------------------------------------------|------------------------------------|------------------------------------------------------------------------------------------------|----------------------------------------------------------------------------------------------------|----------------------------------------------------------|--------------------------------------------------------------------------------------|
| of all Service<br>Providers and<br>Applications and their —                               | Profile     Manage Assessments     Documents     Cancenter     Companies | TRUSTED<br>PARTNER<br>NETWORK      | Address:<br>1234 Assessor Way<br>Los Angeles, CA 90000<br>+1 (818) 995-6600<br>tpnassessor.com | Primary Contact:<br>TPN Assessor<br>tpnassessortraining@gmail.com<br>Billing Customer ID: TPP0063<br>Billing PO Number:<br>VAT Number: | Edit Company<br>Edit Company Logo<br>Delete Company Logo | company becaus.<br>change or update<br>address, primary<br>contact information,      |
| shield status                                                                             | Applications     Partner Resources     O NEED SUPPORT?                   | Level: Qualifications: Site, Cloud |                                                                                                |                                                                                                    |                                                          | or logo                                                                              |
| Parter Resources:                                                                         | TPN HOW-TO GUIDES                                                        | > Manage Assessments (10)          |                                                                                                |                                                                                                    |                                                          |                                                                                      |
| Click here to acces                                                                       |                                                                          | > Documents (0)                    |                                                                                                |                                                                                                    | + DOCUMENT                                               |                                                                                      |
| <b>Need Support:</b> create<br>support tickets for<br>assistance from TPN<br>Support Team |                                                                          |                                    |                                                                                                |                                                                                                    |                                                          | <b>Documents</b> : Add and<br>manage any files you<br>would like to store of<br>TPN+ |
| How-To Guides: view<br>support manuals for<br>Assessors and Service<br>Providers          |                                                                          |                                    |                                                                                                |                                                                                                    |                                                          |                                                                                      |
| Manage<br>Assessments: accept<br>requests and perform<br>assessments                      | 8) My Account ∧                                                          |                                    |                                                                                                |                                                                                                    | To change vo                                             | ur email address, please                                                             |
| User Info: change or                                                                      |                                                                          |                                    |                                                                                                |                                                                                                    | click "Need Su                                           | ipport?"<br>ort@ttpn.org to open a                                                   |

update your individual account details

## **Assessor Profile - Registries**

You can access the Companies and Applications registries via your profile.

| n the top left of your<br>rofile:                | Profile     Manage Assessments     Decuments                  | In the <b>Compan</b><br>Service Provide<br><b>Region</b> or <b>Shiel</b><br>Company Registry              | <b>ies</b> registry, you can see all <sup>•</sup><br>ers. You can filter by <b>Service</b><br>Id Level – or search by Com | TPN member<br><b>Categories</b> ,<br>Ipany name.                                                                              |
|--------------------------------------------------|---------------------------------------------------------------|----------------------------------------------------------------------------------------------------|----------------------------------------------------------------------------------------------------|----------------------------------------------------------------------------------------------------|
| lick here for the<br>ompanies registry  -        | Companies                                                     |                                                                                                    | Service Categories -                                                                                                    | ▼ Shield Level ▼ Search                                                                                                    |
| lick here for the<br><b>pplications</b> registry | Applications _  Partner Resources                             | Companies                                                                                                 |                                                                                                    | Type Shield                                                                                                    |
|                                                  | <ul><li>⑦ NEED SUPPORT?</li><li>⑦ TPN HOW-TO GUIDES</li></ul> |                                                                                                    |                                                                                                    | Order By Relevance 👻                                                                                                    |
| Applications                                     |                                                               |                                                                                                    |                                                                                                    | In the <b>Applications</b> registry<br>you can see all applications                                                           |
| Applications                                     | TPN+ Member App Has Ha                                        | App Types - Search Company                                                                                | Search Application Name                                                                                                   | member Service Providers.                                                                                                    |
| ★ This star denotes a TPN member                 | Company<br>Company                                            | Cloud Services<br>Content Management & Distribution System<br>Creative Tool Suite<br>Digital Supply Chain | Type(s)                                                                                                    | You can filter by <b>App Types</b><br>search by Company and/or<br>Application name, and ther<br>are toggles for " <b>TPN+</b> |
|                                                  |                                                               | Office Tool Suite<br>Project Management Tool Suite<br>Transfer Services                                   |                                                                                                    | Member App" and "Has<br>Hardening Guidelines".<br>You can access any                                                          |
| > Versions or Incl                               | luded Applications                                            |                                                                                                    |                                                                                                    | Hardening Guidelines that have been uploaded.                                                                                 |

15

#### **Partner Resource Center**

The TPN Partner Resource Center is a free resource hub that includes customizable policy templates and reference materials to enhance your security preparedness.

These tools simplify building and maintaining a robust security framework tailored to the unique challenges of the media and entertainment industry.

TPN TRUSTED

Dashboard

Application

NEED SUPPORT2

Partner Resource:

Partner Resources

preparedness through this no-cost Partner Resource

2 EXPLORE ALL PARTNER RESOURCES

Shield assessment and secure vol

**Explore All Partner Resouces** will open an expanded view of all available resources. Each document is downloadable for use.

(?) TPN HOW-TO GUIDES Learn More About Partner Resources Watch the video below to understand how to navigate and make the most of the Partner Resources Cente LRUSTED NETWORK 0:00 / 1:08

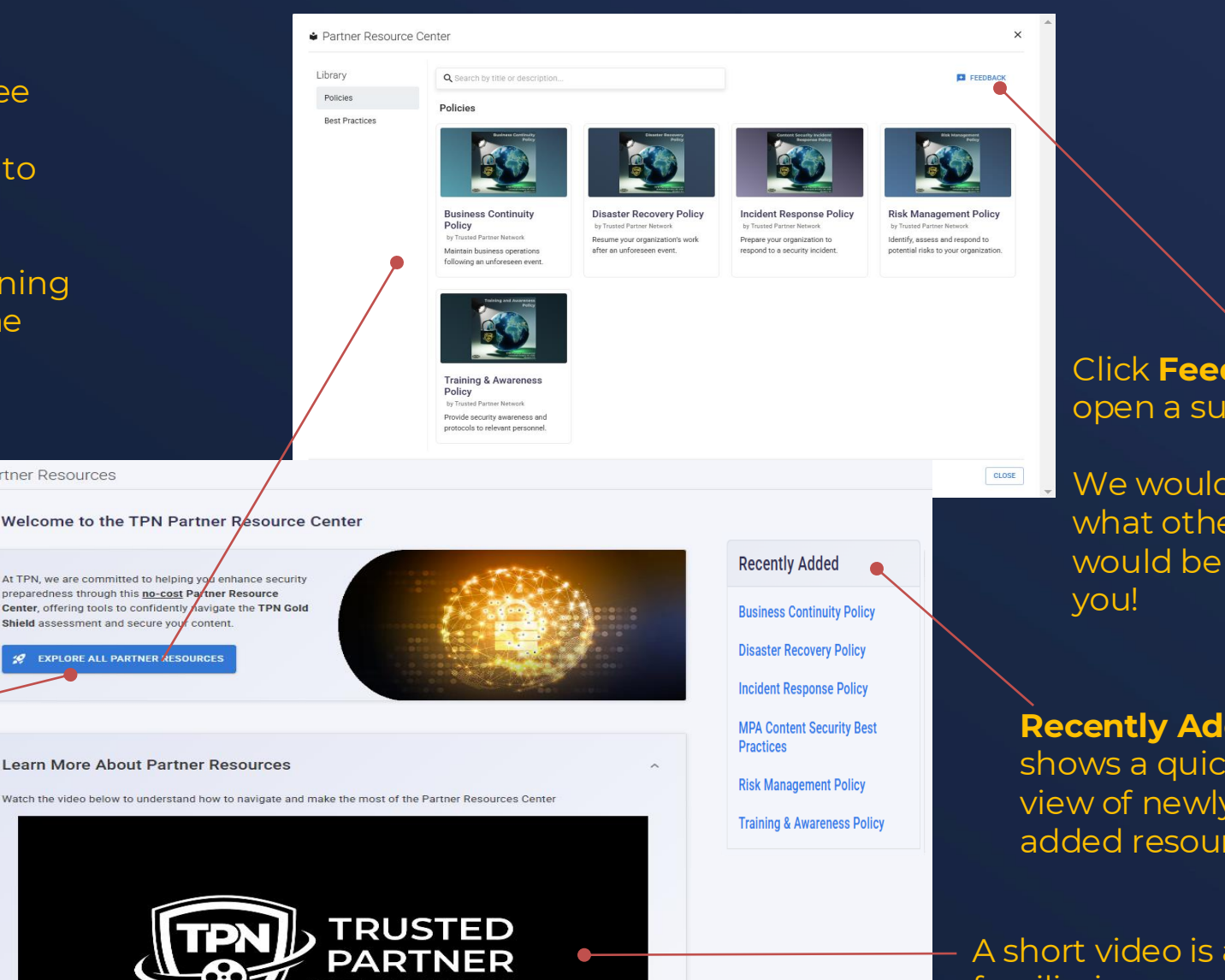

D

16

#### Click Feedback to open a support ticket.

We would love to hear what other resources would be helpful to

**Recently Added** shows a quick view of newly added resources

A short video is available to familiarize yourself with the Partner Resource Center

## **Assessor: Managing Assessment Requests**

#### Managing Assessment Requests

This toggle allows completed assessments to be filtered out of view

 $\sim Ma$ 

Туре

Site

Туре

Site

status of "rejected".

Once a Service Provider assigns an assessment request to you,

the request will appear in the "Manage Assessments" section.

See assessment **scope** and **type** including if on-site assessment is required. See next slide for **important note** about updating these toggles if incorrect.

| anage Assessments (9)        | ow Completed        |                                     |                              |                                                  |                                                                  |                                                                                                    |
|------------------------------|---------------------|-------------------------------------|------------------------------|--------------------------------------------------|------------------------------------------------------------------|----------------------------------------------------------------------------------------------------|
| Melody Service Provider      |                     | 1                                   | Assessment In Prog           | Jress ASSESSOR SUM                               | -                                                                |                                                                                                    |
|                              |                     |                                     |                              |                                                  |                                                                  |                                                                                                    |
|                              | Name                | Scope                               | Туре                         | Status                                           | Actions                                                          |                                                                                                    |
|                              |                     | Site                                |                              | Data Accented: 08/22/2023                        | QUESTIONNAIRES 👻                                                 |                                                                                                    |
|                              | Biscotti Dubbing    | Cloud                               | On Site                      | Assessment In Progress                           | DOWNLOAD OPTIONS -                                               |                                                                                                    |
|                              |                     |                                     |                              |                                                  |                                                                  |                                                                                                    |
| Melody Service Provider      |                     | 1                                   | Assessment Compl             | lete ASSESSOR SUN                                | -                                                                |                                                                                                    |
|                              |                     |                                     |                              |                                                  |                                                                  |                                                                                                    |
|                              | Name                | Scope                               | Туре                         | Status                                           | Status                                                           | Action                                                                                                    |
|                              |                     |                                     |                              |                                                  | 0.01/0                                                           | PROBATI                                                                                                    |
|                              | Blade Localization  | Site Cloud                          | On Site                      | Date Accepted: 08/29/2023<br>Assessment Complete | Assigned                                                         | ACCEPT                                                                                                    |
|                              | •                   |                                     | and the second second second |                                                  |                                                                  | REJUCT                                                                                                    |
| nce the request<br>sessment. | is made, you can e  | ither <b>Accept</b> or <b>Rej</b> ( | e <b>ct</b> the requested    | Acc                                              | cept Assessment?                                                 | >                                                                                                    |
|                              |                     |                                     |                              | Are y                                            | ou sure you want to accept this assessment?                      | Actions  Actions  NAIRES   OPTIONS   OPTIONS    ()  Action  Action  ()  Action  ()  Action  ()  Action  ()  Action  ()  Action  ()  Action  ()  Action  ()  Action  ()  ()  ()  ()  ()  ()  ()  ()  ()  ( |
| cepting an ass               | essment will updat  | e the status to Pre-                | assessment. Note t           | that this By clic                                | cking "ACCEPT" you confirm that you have verified the Baseline Q | uestionnaire answers and the Assessment Scope.                                                                                                    |
| tion starts the              | clock for the 15-bu | isiness day turnaro                 | ound SLA.                    |                                                  | Site                                                             |                                                                                                    |
| ejecting an asse             | essment will remove | e the request from y                | our profile once th          | e Service                                        | Cloud                                                            |                                                                                                    |

Provider re-assigns or deletes it. This will also update the Service Provider's request to a

CANCEL

#### Managing Assessment Requests – Questionnaire Access

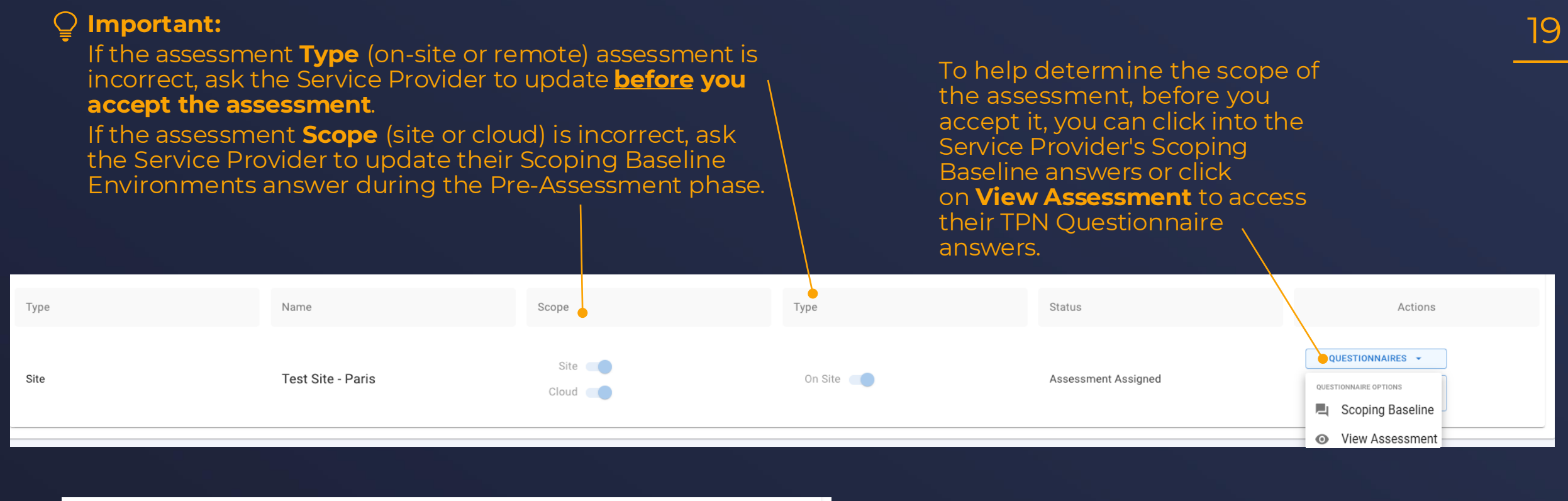

| Status              | Actions            |
|---------------------|--------------------|
| Assessment Assigned | QUESTIONNAIRES -   |
| Assessment Assigned | DOWNLOAD OPTIONS - |
|                     | DOWNLOAD OPTIONS   |

To download a PDF version of the Service Provider's full TPN Questionnaire, click on **Download Options** then **Download Blue Shield Report**. This option is accessible until the assessment is complete.

#### Managing Assessment Requests – Scoping Baseline Questionnaire Access

| Status                                                                                                    | Actions                                                                     |
|----------------------------------------------------------------------------------------------------|-----------------------------------------------------------------------------|
| Date Accepted: 03/20/2024<br>Assessment In Progress                                                                                                    | QUESTIONNAIRES -<br>QUESTIONNAIRE OPTIONS ELD<br>COUESTIONNAIRE OPTIONS ELD |
|                                                                                                    | Assess                                                                      |
| Number of Employees<br>Select the number of full- and part-time employees supporting the site or application being<br>workers, etc.), provide additional details in the Comment Box.<br>1 person only with no other employees<br>2 to 20 employees<br>2 1to 50 employees<br>5 1to 100 employees<br>2 101 to 200 employees<br>2 101 to 300 employees<br>More than 300 employees | ng assessed. (                                                              |
| Work From Home/Remote Workers                                                                                                    |                                                                             |
| Bring Your Own Device<br>Subcontract to Third-Party Service Providers                                                                                                    |                                                                             |
| Content Types<br>Workflow Timeframes                                                                                                    |                                                                             |

Even after you accept an assessment, you can still access the Service Provider's Scoping Baseline answers via the Questionnaires dropdown.

The Site or Application Scoping Baseline Questionnaire includes:

- Number of Employees
- Work From Home/Remote Workers
- Bring Your Own Device
- Subcontract to Third-Party Service Providers
- Content Types
- Workflow Timeframes
- Physical Content Assets
- Environments
- Replication Facilities
- Software Development
- Data Center & Co-locations
- Other Studio Assessments
- Automated Compliance Tracking Applications
- Key Delivery Messages (KDM) for Digital Cinema Packages (DCP)
- Zero Trust Architecture (ZTA)
- Artificial Intelligence (AI) and/or Machine Learning (ML)

This information will assist assessment scoping.

# **Assessor: Assessment Definitions**

### Definitions

- Best Practice vs. Additional Recommendations
  - Best Practice
    - Minimum requirements where all components need to be fully met to fulfill the overall Best Practice.
  - Additional Recommendations
    - Supplemental recommendations for Best Practices implementation. These are
       not requirements.
- Evidence vs. Finding vs. Remediation
  - **Evidence**: Artifacts uploaded or shared to confirm Best Practice implementation, validated by assessors.
  - **Finding**: Gaps where components don't meet Best Practices, requiring a remediation plan.
    - See next slide for full definition of Assessor Finding.
  - **Remediation**: Actions to address or mitigate a Finding.
  - Content Owners need visibility on findings to make risk-based decisions and may request remediations.

**Note:** If the Assessor explains evidence validation in the Best Practice(s) and it also applies to the Additional Recommendations, the evidence validation does not need to be repeated. It can be in the Best Practice(s) Assessor Finding box.

## Definitions

- Service Provider Details (Visible in report)
  - Explanation of what is Partially Implemented, Not Implemented,
    - or **Not Applicable**, including reasons and compensating controls.
  - Optional: If Implemented, describe attached evidence.
- Assessor Findings (Visible in report)
  - For Implemented components:
    - Describe evidence and how it was validated, as Content —
       Owners can't view comments or evidence that is not marked
       "Visible to CO" by the Service Provider.
    - Include any additional information such as summarized implementation details, specifications, context, versions, etc.
  - For Not Implemented components: provide observations, compensating controls, remediation guidance, and provide reasons if not applicable.
  - For Not Applicable: explain why it's Not Applicable.
  - For Partially Implemented components, please see next slide.
  - Note: Assessor's response is final.

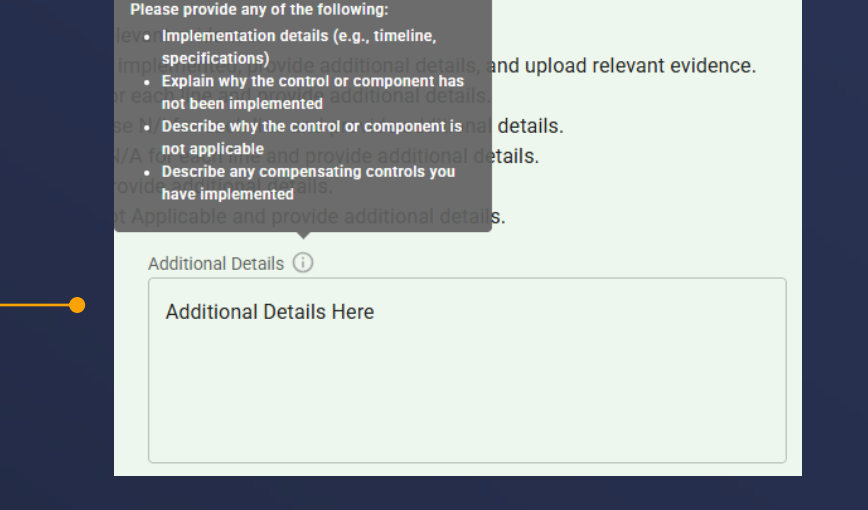

23

| Assessor Finding for Do your Contracts & Service Level Agreements (SLAs) with Third-Party<br>Service Providers (i.e., external companies that are paid for services provided), include the<br>following? | '   |
|----------------------------------------------------------------------------------------------------|-----|
|                                                                                                    |     |
|                                                                                                    |     |
| O Not Implemented                                                                                                    |     |
| O Not Applicable                                                                                                    |     |
| Finding is required                                                                                                    |     |
| Assessor Finding *                                                                                                    |     |
| Information provided by Assessor                                                                                                    |     |
|                                                                                                    |     |
|                                                                                                    |     |
| ·                                                                                                    |     |
| CANCEL SAVE FINDINGS                                                                                                    |     |
| Last Updated By SAMI ASSESSOR 01/16/2025                                                                                                    | 14: |

### **Partially Implemented Components**

- When Partially Implemented is selected, a popup box will allow you to select Yes (Implemented), C/C (Compensated Control), N/I (Not Implemented) or N/A (Not Applicable) for each component.
- For **Partially Implemented** components: Provide your findings (observations, compensating controls, implementation details, etc., and/or reasons why not applicable).
  - To add text per component, click on the note icon of each row

| Audit of<br>Operation                         | Partially Imp | plemente | ed Assessor Findings                                                                                                    | < |
|-----------------------------------------------|---------------|----------|----------------------------------------------------------------------------------------------------|---|
| Not Apr                                       | YES C/C N/I   | N/A      |                                                                                                    |   |
|                                               | 0 0 0         | 0 🖪      | An independent, third-party review/audit of the effectiveness of the<br>Service Provider security and privacy controls is performed (e.g., MPA<br>Best Practices, CSA Star, ISO, SOC 2 Type 2, etc.) |   |
| Assessor Finding for<br>include the following | 000           | 0        | Audit covers the following: Organizational, Operational, Physical, and Technical Security                                                                                                    |   |
| Fully Implemented                             |               |          |                                                                                                    |   |
| Partially implemented                         | CANCEL        |          | CONTINUE                                                                                                    |   |
| O Not Implemented                             |               |          |                                                                                                    |   |
| O Not Applicable                              |               |          |                                                                                                    |   |
| Finding is required                           |               |          |                                                                                                    |   |

Once you have added findings to each component, click **continue**. You will be asked if you would like to add each component-level detail to the main Assessor Findings box for that control.

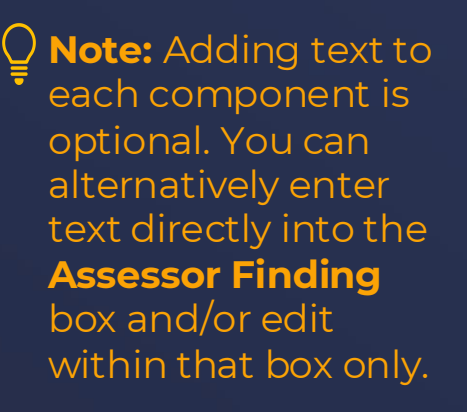

Only the text in the **Assessor Finding** box will appear in the final report.

| Partially Im     | Partially Implemented Control Comment | ×      | ,       | < |
|------------------|---------------------------------------|--------|---------|---|
| YES C/C N/I<br>O | Comment                               |        | ×<br>Ac | : |
| 000              |                                       | •      | d ×     | : |
| CANCEL           | CONTINUE                              | CANCEL |         |   |

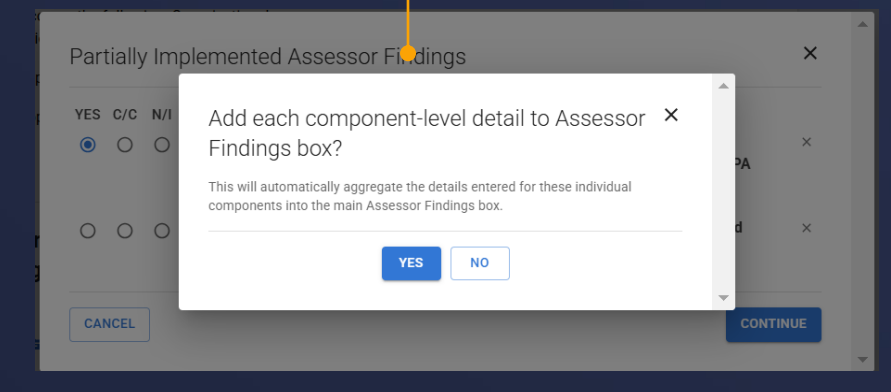

### Definitions

#### Assessor Summary (Visible in report)

- A freeform text box that allows assessors to add a summary or extra context beyond specific control findings.
- The "Assessor Summary" button appears in the Manage \_\_\_\_\_\_
   Assessments row and can be edited during the assessment.
- After completion, it will appear in the "Assessor Summary" section of the PDF report for the Service Provider and Content Owners.
- Assessors can summarize overall security posture and explain any evidence that is referenced throughout the Assessment.

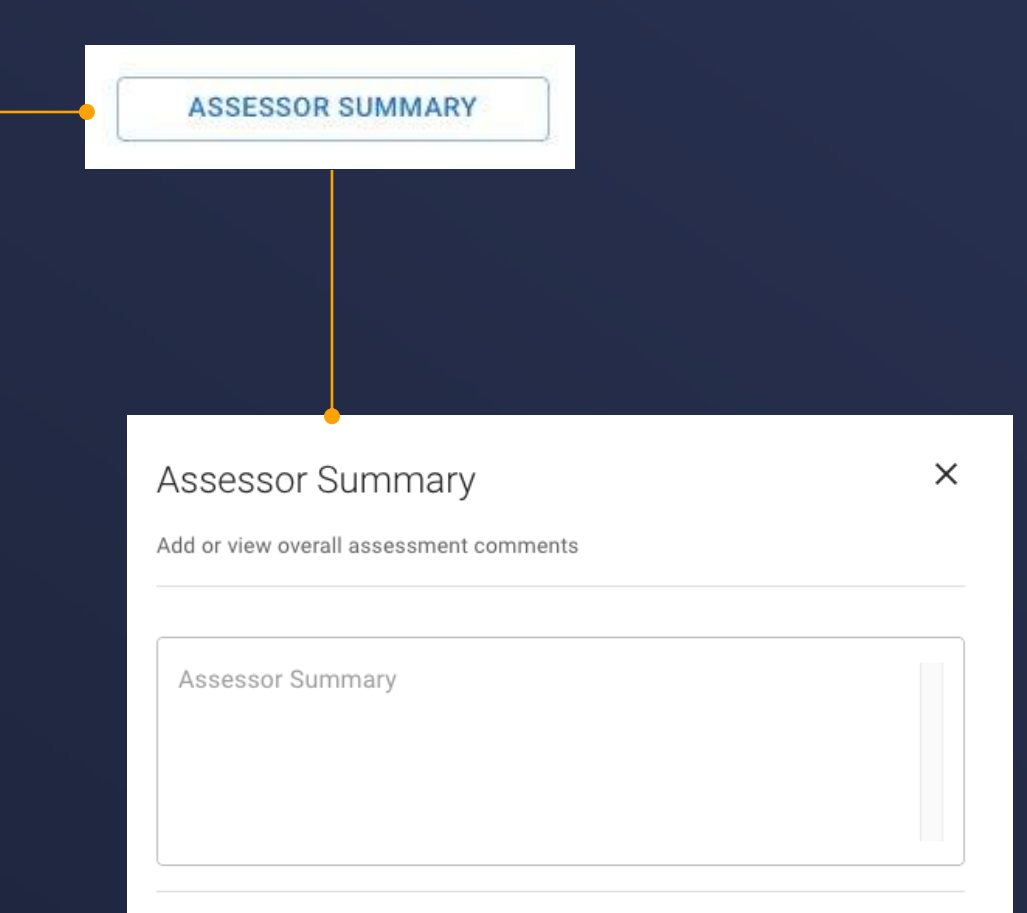

### Definitions

#### Comments

- Service Providers, Assessors and TPN Admin can leave messages in the comments section of an Assessment.
   These can include questions, more information, etc.
- Comments are NOT visible to Content Owners and are NOT included in the final report.

#### • TPN+ Global Pass

- Process provided to SPs with 5+ sites and/or applications upon request – to offer efficiency for sites/apps that fully implement the same Best Practices across all the sites/apps.
- These are not TPN-verified and still need to be validated and explained by the Assessor.

Comments for Question: Do you have a formal, documented Acceptable Use  $\times$  Policy (AUP), which includes the following?

Comment(s) from Assessor during Pre-Assessment to ask Service Provider follow up questions, get additional information, give guidance on how to accurately capture security status, ask for evidence to validate, etc. Crystal Pham | Assessor | 03/23/2023 15:25

Comment(s) from Service Provider during Pre-Assessment to provide Assessor with additional background/information, ask clarifying/follow up questions, provide additional details on uploaded evidence, etc. Crystal SP | Service Provider | 03/23/2023 15:38

Comment(s) from TPN during QC to provide feedback to Assessor with additional question(s), guidance on how to accurately capture security status, guidance on Assessor Findings, questions on uploaded evidence validation, etc. TPN Admin 53 (TPN Admin 109/23/2023 16:01

New Comment \*

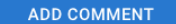

CLOSE

26

## **Assessor: Pre-Assessment**

27

#### Important context to keep in mind while reviewing Questionnaire during Pre-Assessment

- The bulk of the Assessor and Service Provider's work together happens during the Pre-Assessment, where the TPN Questionnaire is unlocked for Service Providers to update their security status.
- Remind Service Providers their text will be visible to Content Owners in the report, so adding detail is in their best interest.
- Since Content Owners can't see evidence (unless marked "public") or chat comments, the Assessor must provide necessary details in the Assessor Findings to ensure Content Owners can make informed decisions.

| <ul> <li>Please provide any of the following:</li> <li>Implementation details (e.g., timeline, specifications)</li> <li>Explain why the control or component has not been implemented</li> <li>Describe why the control or component is not applicable</li> <li>Describe any compensating controls you have implemented</li> <li>Additional Dataila (2)</li> </ul> |  |
|----------------------------------------------------------------------------------------------------|--|
| Additional Details Here                                                                                                    |  |

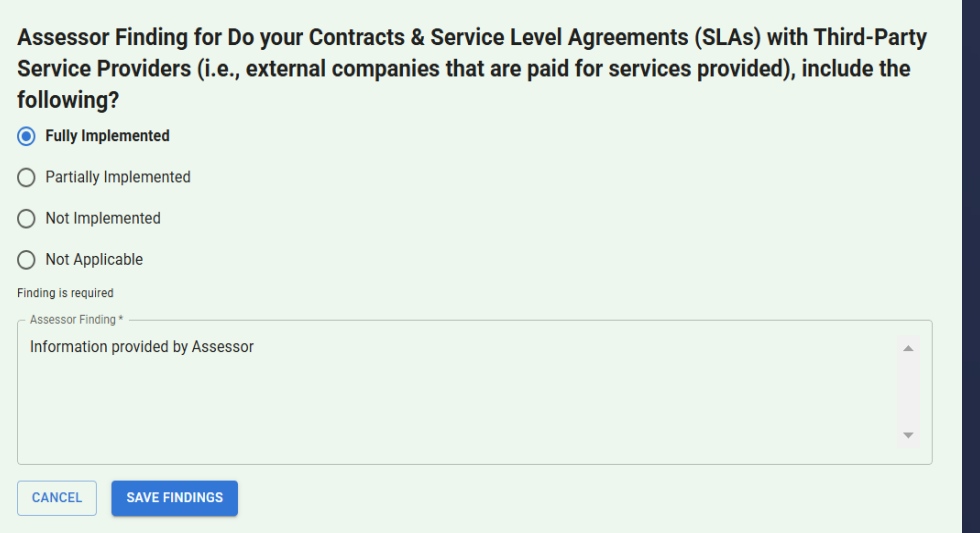

### Scenarios to address with Service Providers during Pre-Assessment: Evidence

#### **Evidence:**

- Did the Service Provider provide evidence for all answers? If not, ask questions (outside the platform or via chat) to ensure confidence in their answers.
- Assessors should judge the quality of evidence and request further validation if necessary (e.g., documentation, interviews, walkthroughs).
- Assessor Finding: Describe the evidence validation in your Assessor Finding so Content Owners know how you verified implementation.
- Content Owners can only see evidence marked "public".

| Assessor Finding for Do your Contracts & Service Level Agreeme<br>(SLAs) with Third-Party Service Providers (i.e., external companie<br>are paid for services provided), include the following? | nts<br>es that     |
|----------------------------------------------------------------------------------------------------|--------------------|
| O Fully Implemented                                                                                                    |                    |
| O Partially Implemented                                                                                                    |                    |
| Not Implemented                                                                                                    |                    |
| O Not Applicable                                                                                                    |                    |
| Finding is required                                                                                                    |                    |
| Assessor Finding * Information provided by Assessor                                                                                                    | *                  |
|                                                                                                    | -                  |
| CANCEL SAVE FINDINGS Last Updated By SAMI ASSESSO                                                                                                    | R 01/16/2025 14:55 |

### Scenarios to address with Service Providers during Pre-Assessment: Answers

#### **Correct Answers:**

- Ensure the Service Provider properly answered all questions:
  - **Fully Implemented** if all components of the Best Practice or Additional Recommendation are implemented and were validated by the Assessor.
  - **Partially Implemented** if some but not all components are implemented and validated. Note in your Finding what is not implemented plus any additional information, including compensating controls, or reasons to help the Content Owners understand the gap.
  - **Not Implemented** if none of the components are implemented, with any details the Content Owner should know.
  - **Not Applicable** if the Best Practice or Additional Recommendation is wholly not applicable to the Service Provider and explain why.
  - Note: Assessor's response is final.

Note: If the Service Provider selects Not Applicable or Not Implemented, they will not see subsequent questions due to Questionnaire logic. Please make sure that they have only selected Not Applicable or Not Implemented if they are sure this is the correct indication. This needs to be addressed during the Pre-Assessment phase.

#### **Pre-Assessment Overview: Getting Started**

By clicking **Review and Comment** you view the TPN Best Practices Questionnaire and can communicate with the Service Provider to request additional information and evidence. During the pre-assessment phase, the Service Provider may update answers prior to beginning the formal assessment.

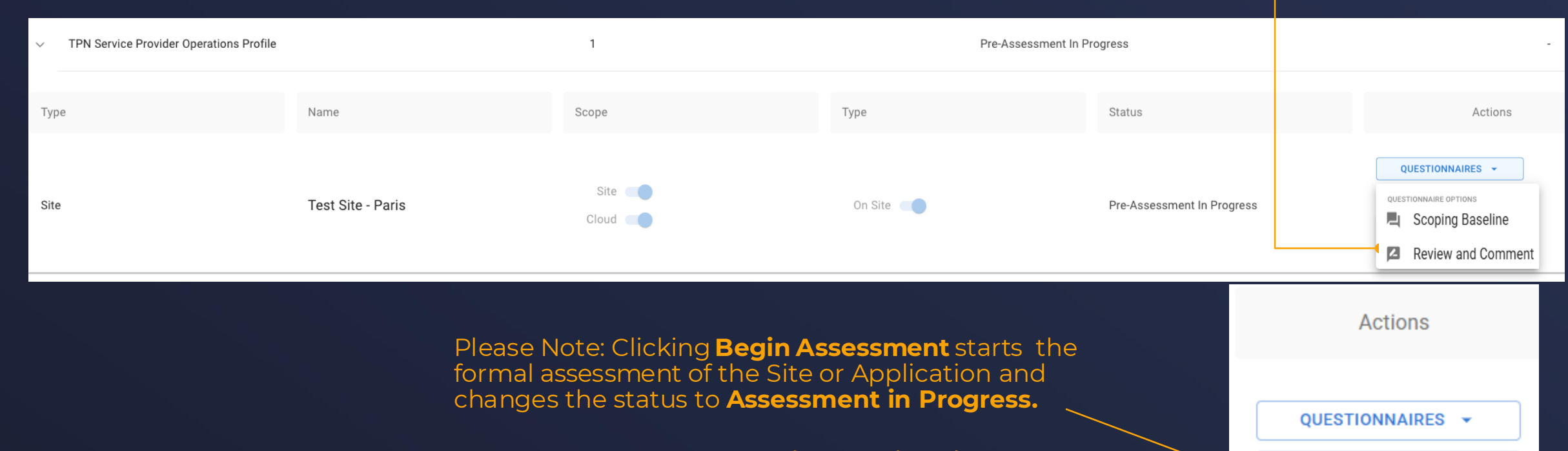

During this phase, the Service Provider is unable to make any further changes to their answers.

31

BEGIN ASSESSMENT

#### **Pre-Assessment Questionnaire View – Review & Comment**

| TPN Best Practices Questionnaire v5.2 for TPN Service Provider Op                                                                                                    | erations Profile TPN Test App 1.0                                     |                               |                                                         |             |
|----------------------------------------------------------------------------------------------------|-----------------------------------------------------------------------|-------------------------------|---------------------------------------------------------|-------------|
| TPN Best Practices Questionnaire v5.3                                                                                                    | Curr                                                                  | ent Step: Assessment Assigned | ~                                                       |             |
| OR-3.4 Contracts & Service Level Agreements<br>BEST PRACTICES:<br>Ensure Contracts & Service Level Agreements (SLAs) with Third-Party Service Providers (i.e., external c                                                                                                    | ompanies that are paid for services provided), include the following: | Curr                          | ent Best Practice: Information Security Management Syst | em 🗸        |
| ✓ Show                                                                                                    | More                                                                  |                               |                                                         |             |
| Do your Contracts & Service Level Agreements (SLAs) with Third-Party Service                                                                                                    | e Providers (i.e., external companies that are paid                   | Lege                          | nd                                                      | ^           |
| for services provided), include the following?                                                                                                    | _                                                                     | ĝ                             | Best Practice Question                                  |             |
| Select which of the below apply:<br>If ALL components are met: choose Fully Implemented and upload relevant evidence.<br>If SOME of the components are met: choose YES for each line that is implemented, provide additional of                                                                                                    | staails, and upload relevant evidence.                                |                               | Unanswered Question                                     |             |
| <ul> <li>If you have implemented a Compensating Control, choose C/C for each line and provide additional</li> <li>Exc. each line that is Not implemented for this assessment, choose N/I for each line and provide additional</li> </ul>                                                                                                    | details.                                                              | $\checkmark$                  | Answered                                                |             |
| To reach line that is Not hipplemented to this assessment, clouds eVA for each line that provide add<br>For each line that is Not Applicable to this assessment, choose NA for each line and provide add<br>If NONE of the components are met: choose Not Implemented and provide additional details.<br>If this control does NOT APPLY to your Site or Applicable inc: choose Not Applicable and provide addition. | landina details.<br>Ional details.                                    |                               | Satisfied by Certificate                                |             |
| YES C/C N/I N/A                                                                                                    | Additional Details ()                                                 |                               | For Review                                              |             |
| Fully Implemented                                                                                                    | Additional Details Here                                               |                               |                                                         |             |
| Business Continuity (BCP) and Disaster Recovery (DR) Plans                                                                                                    |                                                                       | o                             | Question Visible Due to Logic                           |             |
| Data handover and disposal upon service termination                                                                                                    |                                                                       |                               | Question has Comments                                   |             |
| Risk Management process                                                                                                    |                                                                       |                               |                                                         |             |
| Ability to obtain requested Information Security Compliance Certificates<br>and/or Attestations                                                                                                    |                                                                       |                               |                                                         |             |
| Background Screening of all third-party full- and part-time employees,<br>consultants, contractors, and interns                                                                                                    |                                                                       |                               |                                                         |             |
| Confidentiality Agreements/NDAs for all third-party full- and part-time employees, consultants, contractors, and interns                                                                                                    |                                                                       |                               |                                                         |             |
| Notification if services are outsourced or subcontracted                                                                                                    |                                                                       |                               |                                                         |             |
| Handling and reporting of incidents                                                                                                    |                                                                       |                               |                                                         |             |
| In accordance with local laws, regulations, and agreements, including third-<br>party consent for Background Screening and Confidentiality<br>Agreements/NDAs                                                                                                    |                                                                       |                               |                                                         |             |
| Not Implemented                                                                                                    |                                                                       |                               |                                                         |             |
| Not Applicable                                                                                                    |                                                                       |                               |                                                         |             |
|                                                                                                    | COMMENTS (0) () ATTACHMENTS (1)                                       |                               |                                                         |             |
|                                                                                                    | • •                                                                   |                               |                                                         |             |
|                                                                                                    |                                                                       |                               |                                                         |             |
| To bec                                                                                                    | ain a dialogue with To rev                                            | ew                            | evidence uploaded                                       | d on a ques |

During the pre-assessment phase, Assessor should review all answers and attachments uploaded as well as any certifications tagged to the Site or App. If any errors are found, Assessors may ask the Service Provider to update their answers, evidence, or certificates via the **Comments** button.

32

To begin a dialogue with the Service Provider, click the **Comments** button. To review evidence uploaded on a question, click the **Attachments** button.

This will open a preview of the file, then you can choose to download by clicking the down arrow.

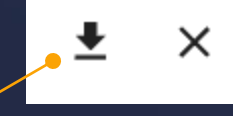

#### **Pre-Assessment – Commenting**

Comments for Question: Do you include the following as part of your Information Security Management System (ISMS)?

|                                                                                | Please upload relevant evidence.<br>John Doe   Assessor   01/20/2023 13:29 |
|--------------------------------------------------------------------------------|----------------------------------------------------------------------------|
| QK<br>Evidence uploaded.<br>Quinton Kite   Service Provider   01/20/2023 14:19 |                                                                            |
| evidence.pdf New Comment *                                                     | ADD COMMENT                                                                |
|                                                                                | CLOSE                                                                      |

TPN are validating all non-TPN certifications. If you discover an incorrect or expired non-TPN cert, please instruct the Service Provider to remove or update it.

**NOTE:** if removed, some automated answers will no longer be pre-populated.

The Service Provider can respond and provide attachments with requested evidence for review prior to going into the assessment phase. Enter your comment and submit with **Add Comment** to send a message to the service provider.

×

### **Assessment Questionnaire View – Progress List**

In the top right-hand corner of the TPN Best Practice questionnaire screen you can click down and see this progress list as a Site or Application moves through the TPN+ platform to Blue or Gold Shield status including remediation management.

This section is where Assessors will be involved in the process.

TPN approved the assessment and Service Provider can enter remediation plans on open findings.

Remediation plans entered and the TPN Gold Shield awarded.

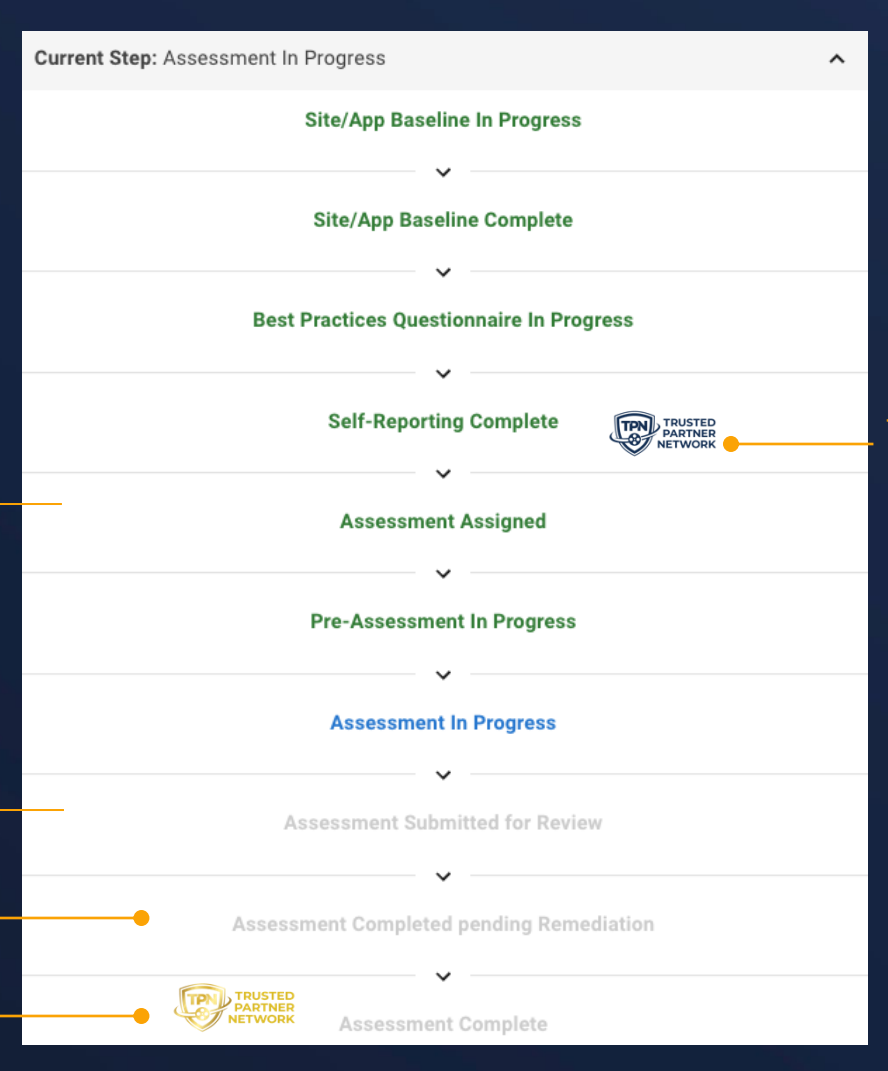

The Questionnaire is locked and published and the **TPN Blue Shield** is awarded.

#### **Pre-Assessment Questionnaire View – Legend**

The following Legend items are applicable when viewing the completed **TPN Best Practices Questionnaire**:

This symbol denotes a Best Practice question, all other questions are Additional Recommendations.

This answer was pre-populated based on an associated non-TPN certificate \_ the Service Provider uploaded.

Hovering over this icon on a question will explain why the question is being \_\_\_\_\_ displayed.

| Legen      | d ~                           |                       |
|------------|-------------------------------|-----------------------|
| <b>-</b> ₽ | Best Practice Question        |                       |
|            | Unanswered Question           | A respor              |
|            | Answered 🗧                    | - Practice            |
| •          | Satisfied by Certificate      | A respor              |
|            | For Review                    | – Best Pra<br>needs C |
| •0         | Question Visible Due to Logic |                       |
| <b>-</b>   | Question has Comments         |                       |

#### A response meets the Best Practice requirements.

A response does not meet the Best Practice requirements and needs Content Owner review.

#### **Pre-Assessment Questionnaire View – Navigating Questionnaire & Certifications**

The Question Log

displays each Best Practice under its Domain and Topic, as shown in the image. You are able to click a Best Practice to view the questions associated with it.

Certifications associated with a Site or App are also shown here. By clicking the certification text you will be \_ able to view the certification in a new window.

| Current Best Practice: Information Security Management System | ^           |
|---------------------------------------------------------------|-------------|
| OR. Organizational Security                                   | ^           |
| 1. Policies & Procedures                                      | ^           |
| 0. Information Security Management System                     | 2/2         |
| 1. Acceptable Use Policy                                      | 2/2         |
| 2. Business Continuity & Disaster Recovery Plans              | 3/3         |
| 2. Risk Management Program                                    | ~           |
| 3. Personnel Security                                         | ~           |
| 4. Incident Management                                        | ~           |
| OP. Operational Security                                      | ~           |
| PS. Physical Security                                         | ~           |
| TS. Technical Security                                        | ~           |
| • Certifications:                                             | Expiration: |
| <b>Q</b> ISO/IEC 27001                                        | 02/09/2024  |

Each Answer is color-coded based on the Legend

#### **Pre-Assessment - Recent Activity Notifications**

When any change is made during the assessment process, a notification will appear on the profile to inform that there has been changes since your last time opening the questionnaire.

| Example |                       | 1          | Assessing |                | -                |
|---------|-----------------------|------------|-----------|----------------|------------------|
| Туре    | Name                  | Scope      | Туре      | Status         | Actions          |
| Site    | New York Example Site | Site Cloud | On Site   | Pre-Assessment | QUESTIONNAIRES V |

|                                                                                                    | you opened the                                                                                                    |
|----------------------------------------------------------------------------------------------------|----------------------------------------------------------------------------------------------------|
| E TPN Best Practices Questionnaire for Paris Facility MACK TO COMPANY DETAILS                                                                                                    |                                                                                                    |
| TPN Best Practices Questionnaire         OR-1.0 Information Security Management System         Best Practices:         Establish, regularly review, and update upon key changes, an Information Security Management System (ISMS) or Information Security Manual (ISM), which is approved by leadership of the organization, to         Y Show More                                                                                                    | Recent Activity  Since Last view of Assessment OR-1.0 Information Security Management System Do you have a formal, documented Information Security Management System (ISMS) or Informatio   comment |
| O you have a formal, documented Information Security Management System (ISMS), Information Security Manual (ISM), or Information Security                                                                                                    | Current Step: Assessment In Progress                                                                                                    |
| Policy (ISP), which includes the following? Select which of the below apply: If ALL components are met: choose Fully Implemented and upload relevant evidence.                                                                                                    | View 2 Controls in Remediation                                                                                                    |
| If SOME of the components are met: choose YES for each line that is implemented, provide additional details, and upload relevant evidence.  If you have implemented a Compensating Control, choose C/C for each line and provide additional details. For each line that is Not Implemented for this assessment, choose N/I for each line and provide additional details. For each line that is Not Implemented for this assessment, choose N/I for each line and provide additional details. | Current Best Practice: Information Security Management System                                                                                                    |
| For each line that is Not Applicable to this assessment, choose N/A for each line and provide additional details.     If NONE of the components are met: choose Not Implemented and provide additional details.     If this control does NOT APPLY to your Site or Application: choose Not Applicable and provide additional details.                                                                                                    | Legend ^ r                                                                                                    |
| YES C/C N/I N/A Additional Details ①                                                                                                    | Best Practice Question                                                                                                    |
| Fully Implemented                                                                                                    | Unassessed Question                                                                                                    |
| Updated upon key changes                                                                                                    | Assessor Reviewed                                                                                                    |
| Approved by leadership of your organization                                                                                                    | A Remediation                                                                                                    |
| Control Framework                                                                                                    | Remediation: Content Owner Priority                                                                                                    |
| Governance, Risk, and Compliance (GRC)                                                                                                    | A remediation, orient owner i norty                                                                                                    |
| Not Implemented                                                                                                    | Remediation Complete                                                                                                    |
| ASSESSORS FINDINGS COMMENTS (0)                                                                                                    | Question Visible Due to Logic     Question has Comments                                                                                                    |
| VUPDATE FINDING                                                                                                    |                                                                                                    |
| Last Updated By SAMI ASSESSOR 01/15/2025 15:08                                                                                                    |                                                                                                    |

The recent activity section displays a list of all questions that have updated information since the last time you opened the questionnaire.

> Under each question will be a list of changed items that have changed so you can easily identify what to look for when reviewing.

If you click on the item, you will be taken straight to the question.

#### **Assessor – Recent Activity Notifications**

# **Assessor: Assessment & Submission**

#### **Assessment – Assessing Questions**

|                      | TPN Best Practices Questionnaire v5.2 for London Headquarters                                                                                                    |                                                                                                    |                                                       |               |          |
|----------------------|----------------------------------------------------------------------------------------------------|----------------------------------------------------------------------------------------------------|-------------------------------------------------------|---------------|----------|
| After Clicking       | TPN Best Practices Questionnaire v5.2                                                                                                    |                                                                                                    | Current Step: Assessment In Progress                  | ~             |          |
| you will be taken to | TS-1.6 Authentication & Authorization<br>BEST PRACTICES:<br>Establish and regularly review a policy to enforce Authentication & Authorization policy of all relevant full- and part-                                                                                                    | ime employees, consultants, contractors, interns, freelancers, temporary workers, administrative accounts, service | Current Best Practice: Authentication & Authorization | 2/139         |          |
| the same TPN Best    |                                                                                                    | ow More                                                                                                    | OR. Organizational Security                           | × N           |          |
| Practices            | Q Do you have a policy to enforce Authentication & Authorization, which includes the follow                                                                                                    | ving?                                                                                                    | UP: Operational Security                              | Ϋ́Ϋ́          | oucan    |
| Ouestionnaire.       | If ALL components are met: choose Fully Implemented and upload relevant evidence.<br>If SOME of the components are met: choose YES for each line that is implemented, provide additional details, and u                                                                                                    | pload relevant evidence.                                                                                           | TS. Technical Security                                | , Se          | ee the   |
|                      | <ul> <li>If you have implemented a Compensating Control, choose C/C for each line and provide additional details.</li> <li>For each line that is Not Implemented for this assessment, choose N/I for each line and provide additional details.</li> <li>For each line that is Not Applicable to this assessment, choose N/A for each line and provide additional details.</li> </ul> | ils.                                                                                                    | 1. Information Systems                                | ~ Cl          | urrent   |
|                      | If NONE of the components are met: choose Not Implemented and provide additional details.<br>If this control does NOT APPLY to your Site or Application: choose Not Applicable and provide additional details.                                                                                                    |                                                                                                    | 0. Data I/O Workflows & Systems                       | ⁰′1 <b>st</b> | tep and  |
| However, the         | YES C/C N/I N/A Fully Implemented                                                                                                    | Additional Details ①                                                                                               | 1. Systems Configuration                              | 0/1           | roarass  |
| Assess button is     | Regular reviews of your policy                                                                                                    |                                                                                                    | 2. Default Accounts                                   |               |          |
| now present in the   | Apply to all relevant full- and part-time employees, consultants, contractors, interns, freelancers and temporary workers                                                                                                    |                                                                                                    | 3. Endpoint Protection                                | 0/1           | indings  |
| hottom loft corpor   | Apply to administrative accounts and service accounts                                                                                                    |                                                                                                    | 4. Mobile Devices                                     | 0/1 <b>er</b> | ntered). |
|                      | Unique username Use the Principle of Least Privilege (PoLP)                                                                                                    |                                                                                                    | 6. Authentication & Authorization                     | 0/2           |          |
| of each question.    | Ensure that one of the factors is provided by a separate service (e.g., authenticator apps     or bio-metrice) from the evetan gaining access                                                                                                    |                                                                                                    | 9. Web Portais                                        | 0/1           |          |
| Additionally, all    | For MFA, apply to any Internet facing systems, including webmail and web portal                                                                                                    |                                                                                                    | 16. Application Configuration Guidelines (Licensed)   | 0/1           |          |
| auestions will be    | For MFA, apply to source code repository                                                                                                    |                                                                                                    | 2. Network Security                                   | ✓             |          |
| colored white        | Not Applicable                                                                                                    |                                                                                                    | 3. Cryptography                                       | ~             |          |
|                      |                                                                                                    | COMMENTS (0)                                                                                                    | 4. Vulnerability Management                           | × _           |          |
|                      | ASSESS                                                                                                    |                                                                                                    | Legend                                                |               |          |
|                      |                                                                                                    | Last Updated By sami test 01/16/2025 13:49                                                                         | P Q Best Practice Question                            |               |          |
| Clicking the         | Qif MEA is not available, do you have a password or passphrase policy for Authentication                                                                                                    | Authorization which includes the following?                                                                        | Unassessed Question                                   |               |          |
| Assess Button        |                                                                                                    |                                                                                                    | Assessor Reviewed                                     |               |          |
|                      |                                                                                                    |                                                                                                    | Remediation: Awaiting Plan                            |               |          |
| expands the          |                                                                                                    | /                                                                                                    | Remediation: Content Owner Priority                   |               |          |
| section to enter     |                                                                                                    |                                                                                                    | Remediation: Plan - Will Later/Will Not               |               |          |
| vour <b>Assessor</b> |                                                                                                    |                                                                                                    | Remediation: Complete                                 |               |          |
| Finding.             |                                                                                                    |                                                                                                    | Question Visible Due to Logic                         |               |          |
| See payt clide for   |                                                                                                    |                                                                                                    | Question has Comments                                 |               |          |
| this visual          |                                                                                                    |                                                                                                    |                                                       |               |          |
| this visual.         |                                                                                                    |                                                                                                    |                                                       |               |          |

The legend has also updated to reflect the Site/App being in the Assessment phase. Although some of the same colors are used, they now have different meanings than in the Pre-Assessment phase.

40

#### **Assessment – Assessing Questions**

#### Clicking the **Assess** Button expands the section to enter your **Assessor Finding**.

You will select the appropriate level of implementation related to the Site or Application being assessed.

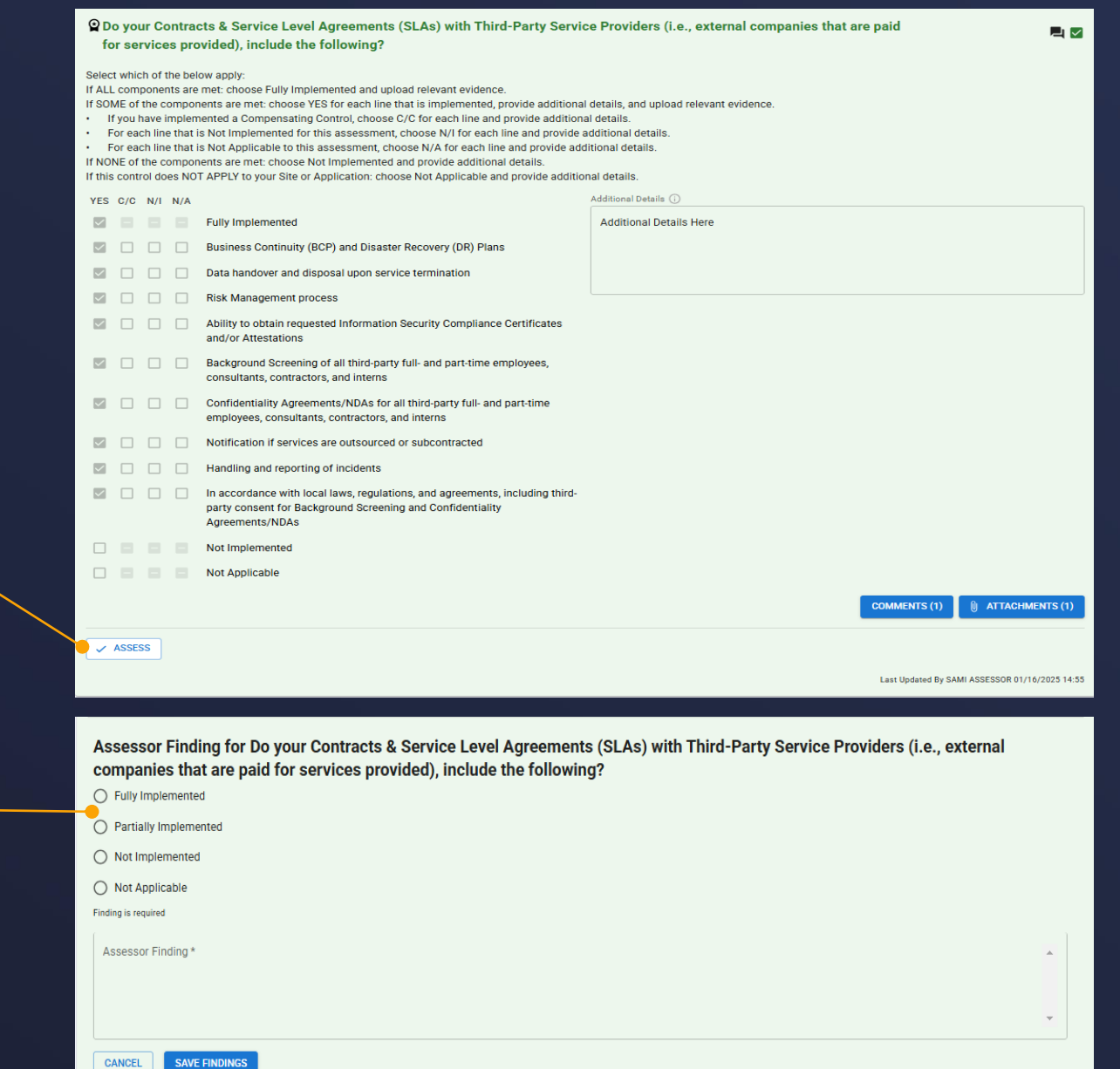

Reminder: **Assessor Finding** text is required. Content Owners are not able to view evidence (unless Service Provider marks evidence "public"). Assessors should provide enough detailed information in their findings to allow Content Owners to make an informed decision about a service provider's security status.

#### **Assessment – Remediation & Question Logs**

In the top right-hand corner of the TPN Best Practice Questionnaire screen you are able to click down and see this progress list as a Site or Application moves through the TPN+ platform to Blue or Gold Shield status including remediation management.

| Current Step: Active Remediations              | ~           |
|------------------------------------------------|-------------|
| View 6 Controls in Remediation 🔶               |             |
| OR-1.0 Information Security Management System  |             |
| OR-4.0 Incident Management                     |             |
| OR-2.0 Risk Management Program                 |             |
| OP-1.0 Receiving                               |             |
| OP-1.1 Packaging                               |             |
| OP-2.0 Data & Assets                           |             |
| Current Best Practice: Risk Management Program | ^           |
| OR. Organizational Security                    | ^           |
| 1. Policies & Procedures                       | ~           |
| 2. Risk Management Program                     | ^           |
| 0. Risk Management Program                     | 2/2         |
| 3. Personnel Security                          | ~           |
| 4. Incident Management                         | ~           |
| OP. Operational Security                       | ~           |
| PS. Physical Security                          | ~           |
| TS. Technical Security                         | ~           |
| Certifications:                                | Expiration: |
| Q ISO/IEC 27001                                | 02/04/2024  |

This **Remediation list-view** allows you to quickly navigate to Best Practices or Additional Recommendations that have been put into a remediation status.

You can navigate through the assessment through this dropdown section.

#### **Assessor – Perform Assessment**

When **Fully Implemented** or **Not Applicable** is selected, the answer will be marked **green**. As explained previously, Assessor Finding text is required as Content Owners are not able to view evidence (unless Service Provider marks evidence "public"). You must explain how you verified what was implemented or not applicable.

To update your assessment answer choice, press **Update Finding**.

|         | t                                                      | ne fol                                                                        | llowi                                                                           | ng?                                                               | nocess for Default Administrator and other Default Accounts (I.                                                                                                    | e, intrastructure and appreations), which includes                                                    | <b>a</b><br> |
|---------|--------------------------------------------------------|-------------------------------------------------------------------------------|---------------------------------------------------------------------------------|-------------------------------------------------------------------|----------------------------------------------------------------------------------------------------|----------------------------------------------------------------------------------------------------|--------------|
| s<br>is | Select<br>If ALI<br>If SO<br>If SO<br>If NO<br>If this | t whic<br>L com<br>ME of<br>f you h<br>For ead<br>For ead<br>NE of<br>s contr | th of t<br>poner<br>the co<br>nave ii<br>ch line<br>ch line<br>the co<br>rol do | he bel<br>nts are<br>ompor<br>mplen<br>e that i<br>ompor<br>es NO | low apply:<br>met: choose Fully Implemented and upload relevant evidence.<br>nents are met: choose YES for each line that is implemented, provide additional d<br>nented a Compensating Control, choose C/C for each line and provide additional<br>is Not Implemented for this assessment, choose N/I for each line and provide additi<br>Not Applicable to this assessment, choose N/A for each line and provide additi<br>nents are met: choose Not Implemented and provide additional details.<br>T APPLY to your Site or Application: choose Not Applicable and provide additional | etails, and upload relevant evidence.<br>details.<br>ditional details.<br>onal details.<br>I details. |              |
| ew .    | YES                                                    | C/C                                                                           | N/I                                                                             | N/A                                                               | A                                                                                                    | dditional Details 🕠                                                                                   |              |
| nce     |                                                        |                                                                               |                                                                                 |                                                                   | Fully Implemented                                                                                                    |                                                                                                    |              |
| hat     |                                                        |                                                                               |                                                                                 | $\checkmark$                                                      | Regular reviews of your process                                                                                                    |                                                                                                    |              |
| i la c  |                                                        |                                                                               |                                                                                 | $\checkmark$                                                      | Identify all default accounts                                                                                                    |                                                                                                    |              |
|         |                                                        |                                                                               |                                                                                 | $\checkmark$                                                      | Change the password for all default accounts                                                                                                    |                                                                                                    | 1            |
|         |                                                        |                                                                               |                                                                                 | $\checkmark$                                                      | Change the default usernames                                                                                                    |                                                                                                    |              |
|         |                                                        |                                                                               |                                                                                 |                                                                   | Not Implemented                                                                                                    |                                                                                                    |              |
| Mor     | $\checkmark$                                           |                                                                               |                                                                                 |                                                                   | Not Applicable                                                                                                    |                                                                                                    |              |
|         |                                                        |                                                                               |                                                                                 |                                                                   |                                                                                                    | ASSESSORS FINDINGS COMMENTS (0)                                                                       |              |
|         |                                                        |                                                                               |                                                                                 |                                                                   |                                                                                                    | Last Updated By SAMI ASSESSOR 01/16/2025 15                                                           | 43           |

Default Administrator and other Default Assounts (i.e., infrastructure and applications), which include

#### O you have a process for Endpoint Protection, which includes the following?

Select which of the below apply:

UPDATE FINDING

- If ALL components are met: choose Fully Implemented and upload relevant evidence
- If SOME of the components are met: choose YES for each line that is implemented, provide additional details, and upload relevant evidence
- If you have implemented a Compensating Control, choose C/C for each line and provide additional details.
- For each line that is Not Implemented for this assessment, choose N/I for each line and provide additional details
- · For each line that is Not Applicable to this assessment, choose N/A for each line and provide additional details
- If NONE of the components are met: choose Not Implemented and provide additional details.

If this control does NOT APPLY to your Site or Application: choose Not Applicable and provide additional details.

| 1 6.         | 5 6/1 | > 19/1 | N/ M         |                                                                                                   |                    |              |  |
|--------------|-------|--------|--------------|---------------------------------------------------------------------------------------------------|--------------------|--------------|--|
|              |       |        |              | Fully Implemented                                                                                 |                    |              |  |
|              |       |        | $\checkmark$ | Regular reviews of your process                                                                   |                    |              |  |
|              |       |        | $\checkmark$ | Endpoint protection and anti-virus/anti-malware software with a centralized<br>management console |                    |              |  |
|              |       |        | $\checkmark$ | Update anti-virus/anti-malware definitions regularly and performing regular<br>scans on systems   |                    |              |  |
|              |       |        | $\checkmark$ | Perform regular scans on systems                                                                  |                    |              |  |
|              |       |        | $\sim$       | Apply to: Workstations (e.g., desktop, laptop, etc.)                                              |                    |              |  |
|              |       |        | $\checkmark$ | Apply to: Servers                                                                                 |                    |              |  |
|              |       |        | $\checkmark$ | Apply to: SAN/NAS                                                                                 |                    |              |  |
|              |       |        | $\checkmark$ | Apply to: Virtual Machines                                                                        |                    |              |  |
|              |       |        |              | Not Implemented                                                                                   |                    |              |  |
| $\checkmark$ |       |        |              | Not Applicable                                                                                    |                    |              |  |
|              |       |        |              |                                                                                                   | ASSESSORS FINDINGS | COMMENTS (0) |  |

Last Updated By SAMI ASSESSOR 01/16/2025 15:48

 $\sim$ 

#### When **Partially** or **Not Implemented** is

selected and findings are provided in the comment box, the Questionnaire answer will be marked **red** for Remediation.

43

Please note the answers shown in the checkboxes reflect the **Service Provider's** answers while the color of the question reflects the **Assessor's** answers, which will be reflected in the final PDF report.

#### Assessor – App Assessment

See Slide 15 about accessing Hardening Guidelines in the Applications Registry as part of your App Assessment.

When assessing an In-house developed application, the version number will show at the top (e.g., version 4 in the below screenshot).

| TPN Best Practices Questionnaire for Melody Service Provider Digital Supply                                                                                                    | Chain App 4 BACK TO COMPANY DETAILS        |                                                                                                    |
|----------------------------------------------------------------------------------------------------|--------------------------------------------|----------------------------------------------------------------------------------------------------|
| TPN Best Practices Questionnaire                                                                                                    |                                            | Current Step: Pre-Assessment In Progress                                                                                                    |
| OP-1.0 Receiving<br>Best Practice:<br>Establish and regularly review a Receiving process to receive physical client assets, to include the following:                                                                                                    |                                            | Current Best Practice: Receiving                                                                                                    |
| ✓ Show More                                                                                                    |                                            | Legend                                                                                                    |
| Po you have a Receiving process for physical client assets, we Select which of the below apply: If ALL components are met: choose Fully Implemented and upload relevant evide If SOME of the components are met: choose YES for each line that is implemente     If you have implemented a Compensating Control, choose C/C for each line     For each line that is Not Implemented for this assessment, choose N/A for each     If NONE of the components are met: choose Not Implemented and provide additt     If NONE of the components are met: choose Not Implemented and provide additt     If NONE of the components are met: choose Not Implemented and provide additt     If this control does NOT APPLY to your Site or Application: choose Not Applicable     VES C/C N/I N/A     Additiona     Regular reviews of your process     Maintenance of a receiving log to be filled out     by designated personnel upon receipt of | hich includes the following?               | <ul> <li>Best Practice Question</li> <li>Unanswered Question</li> <li>Answered</li> <li>Satisfied by Certificate</li> <li>For Review</li> <li>Question Visible Due to Logic</li> <li>Question has Comments</li> </ul> |
| Not Implemented                                                                                                    |                                            |                                                                                                    |
| Not Applicable                                                                                                    |                                            |                                                                                                    |
|                                                                                                    | COMMENTS (0)                               |                                                                                                    |
|                                                                                                    | Last Updated By sami test 01/15/2025 09:56 |                                                                                                    |
| Does your Receiving process include the following?                                                                                                    | 0 🗹                                        |                                                                                                    |

#### **Assessor – Submit Assessment**

| PN+ TRUSTED<br>PARTNER K           | TPN Best Practices Questionnaire for Assessment Phase T                                                                                                    | EST BACK TO COMPANY DETAILS                                                                            |         |                                                        | SUBMIT ASSESSMENT |  |
|------------------------------------|----------------------------------------------------------------------------------------------------|----------------------------------------------------------------------------------------------------|---------|--------------------------------------------------------|-------------------|--|
| Profile                            | TPN Best Practices Questionnaire                                                                                                    |                                                                                                    |         | Current Step: Assessment In Progress                   | 100/100           |  |
| NEED SUPPORT?<br>TPN HOW-TO GUIDES | OR-1.0 Information Security Management System<br>Best Practice:<br>Establish, regularly review, and update upon key changes, an Information Security M                                                                                                    | Anagement System (ISMS), which is approved by leadership of the organization, to include the following |         | Controls in Remediation: View 4                        | ×                 |  |
|                                    |                                                                                                    | ✓ Shor More                                                                                            |         | Current Best Practice: Information Security Management | ~                 |  |
|                                    | Do you have a formal, documented information Security Management Sys     Policy (ISP), which includes the following?                                                                                                    | tem (ISMS), Information Security Manual (ISM), or Information Security                                 | ⊇ 🗹     | Legend                                                 | ^                 |  |
|                                    | Select which of the below apply:<br>If ALL components are met: choose Fully implemented and upload relevant evidence.<br>If SOME of the components are met: choose YES for each line that is implemented, provide addit                                                                    | ional details, and upload relevant evidence.                                                           |         | Best Practice Question                                 |                   |  |
|                                    | If you have implemented a Compensating Control, choose C/C for each line and provide add<br>For each line that is Not Implemented for this assessment, choose N/I for each line and prov<br>For each line that is Not Applicable to this assessment inchores N/I for each line and provide | tional details.<br>ide additional details.                                                             |         | Unassessed Question                                    |                   |  |
|                                    | If NONE of the components are met, choose Not implemented and provide additional details.<br>If this control does NOT APPEY to your Site or Application: choose Not Applicable and provide additional details.                                                                             | TPN Assessment Complete X                                                                              |         | Assessor Reviewed                                      |                   |  |
|                                    | VES C/C N/I N/A                                                                                                    | You have completed this assessment. Would you like to submit it for approval?                          |         | Remediation: Awaiting Plan                             |                   |  |
|                                    | Regular reviews of your ISMS, ISM, or ISP                                                                                                    | CLOSE SUBMIT                                                                                           |         | Remediation: Content Owner Priority                    |                   |  |
|                                    | Approved by leadership of your organization                                                                                                    | •                                                                                                    |         | Remediation: Plan - Will Later/Will Not                |                   |  |
|                                    |                                                                                                    |                                                                                                    |         | Remediation, complete                                  |                   |  |
|                                    | B     Not implemented                                                                                                    |                                                                                                    |         | Question Visible Due to Logic                          |                   |  |
|                                    | Not Applicable                                                                                                    | ASSESSORS FINDINGS COMMENTS (0)                                                                        | S (0)   | Question has Comments                                  |                   |  |
|                                    | ✓ UPDATE FINDING                                                                                                    |                                                                                                    |         |                                                        |                   |  |
|                                    |                                                                                                    | Last Updated By SAM ASSESSOR 01/15/202                                                                 | 5 15:08 |                                                        |                   |  |
|                                    | Does your Information Security Management System (ISMS), Information Sec<br>following?                                                                                                    | urity Manual (ISM), or Information Security Policy (ISP) include the                                   | •       |                                                        |                   |  |
|                                    |                                                                                                    |                                                                                                    |         |                                                        |                   |  |
|                                    |                                                                                                    |                                                                                                    |         |                                                        |                   |  |
| My Account 🗸                       |                                                                                                    |                                                                                                    |         |                                                        |                   |  |
|                                    |                                                                                                    |                                                                                                    |         |                                                        |                   |  |

When all questions have been assessed, there will be a notification that the completed assessment can now be submitted to TPN for approval.

You may also leave the Questionnaire experience at any time by clicking the **Back to Company Details** button and return at any time to submit the assessment using the Submit button at the topright corner of the page.

# **Assessor: Submitted for Approval**

46

#### Submitted for Approval

| TRUSTED<br>PARTNER<br>NETWORK                                                 | TPN Assessor Training Profile                                       |                      |                                                                                                |               |                                                                                                    |                       |
|-------------------------------------------------------------------------------|---------------------------------------------------------------------|----------------------|------------------------------------------------------------------------------------------------|---------------|----------------------------------------------------------------------------------------------------|-----------------------|
| Profile Manage Assessments Documents      NEED SUPPORT?     TPN HOW-TO GUIDES | TPN Assessor Training<br>Levei: 1 Qualifications: Cloud, On Premise |                      | Address:<br>1234 Assessor Way<br>Los Angeles, CA 90000<br>+1 (818) 995-6600<br>tpnassessor.com |               | Primary Contact:<br>TPN Assessor<br>tpnassessortraining@gmail.com<br>Billing Customer ID: TPP00063<br>Billing PO Number:<br>VAT Number: |                       |
|                                                                               | ✓ Manage Assessments (10)                                           |                      |                                                                                                |               |                                                                                                    |                       |
|                                                                               | Company                                                             |                      | Questionnaire Count                                                                            | Status        | Action                                                                                                    |                       |
|                                                                               | > SP Assessor Training                                              |                      | 3                                                                                              | Assigned      |                                                                                                    | ACCEPT<br>REJECT      |
|                                                                               | > SP Assessor Training                                              |                      | 1                                                                                              | Assessing     |                                                                                                    |                       |
|                                                                               | > SP Assessor Training                                              |                      | 1                                                                                              | Assessing     |                                                                                                    | Actions               |
|                                                                               | ✓ SP Assessor Training                                              |                      | 1                                                                                              | Submitted     |                                                                                                    | Actions               |
|                                                                               | Туре                                                                | Name                 | Scope                                                                                          | Туре          | Status                                                                                                    | QUESTIONNAIRES -      |
| <u>م</u>                                                                      | Site                                                                | Submitted Phase Test | On Prem                                                                                        | On Site 🧼     | Assessment Submitted for<br>Review                                                                                                    | QUESTIONNAIRE OPTIONS |
| gs — My Account ∽                                                             |                                                                     |                      |                                                                                                |               |                                                                                                    | Review and Comment    |
|                                                                               |                                                                     |                      |                                                                                                | The assessmen | t status will                                                                                                    | be <b>Submitted</b>   |

for Review during this phase.

Once submitted, the assessment is still viewable via **View and Comment** and can still be updated as necessary during discussions with TPN throughout the approval process.

47

### Submitted for Approval - Assessment Approval

| PARTNER K<br>NETWORK                    | TPN Best Practices Questionnaire for Submitted Phase Test BACK TO COMPANY DETAILS                                                                                                    |                                                                                                    |                                                                                                    |  |  |  |
|-----------------------------------------|----------------------------------------------------------------------------------------------------|----------------------------------------------------------------------------------------------------|----------------------------------------------------------------------------------------------------|--|--|--|
| rofile<br>EED SUPPORT?<br>HOW-TO GUIDES | TPN Best Practices Questionnaire                                                                                                    |                                                                                                    | Current Step: Assessment Submitted   View 6 Controls in Remediation  Current Best Practice: Information Security Management System |  |  |  |
|                                         | Do you have a formal, documented Information Security Mat<br>Information Security Policy (ISP), which includes the follow<br>Select which of the below apply:<br>If ALL components are met: choose Fully implemented and upload relevant ev<br>If SOME of the components are met: choose YES for each line that is implem<br>If you have implemented a Compensating Control, choose C/C for each<br>For each line that is Not Implemented for this assessment, choose N/I for<br>For each line that is Not Applicable to this assessment, choose N/I for<br>For each line that is Not Applicable to this assessment, choose N/I for | Anagement System (ISMS), Information Security Manual (ISM), or<br>ing?<br>dence.<br>Comments for Question: Do you have a formal, documented Information ×<br>Security Management System (ISMS), Information Security Manual (ISM), | Legend  Best Practice Question Unassessed Question Constrained                                                                     |  |  |  |
|                                         | If NONE of the components are met: choose Not Implemented and provide a If this control does NOT APPLY to your Site or Application: choose Not Applir YES C/C N/I N/A Fully Implemented Regular reviews of your ISMS, ISM, or ISP Updated upon key changes                                                                                                    | Or Information Security Policy (ISP), which includes the following?                                                                                                    | Remediation     Remediation: Content Owner Priority     Remediation: Complete                                                      |  |  |  |
|                                         | Approved by leadership of your organization     Control Framework     Governance, Risk, and Compliance (GRC)     Not Implemented     Not Applicate                                                                                                    | SAVE CLOSE                                                                                                    | Question Visible Due to Logic     Question has Comments                                                                            |  |  |  |
|                                         |                                                                                                    | ASSESSORS FINDINGS COMMENTS (1) (1) ATTACHMENTS (0)                                                                                                    |                                                                                                    |  |  |  |
|                                         | Does your Information Security Management System (ISMS), Ir include the following?                                                                                                    | formation Security Manual (ISM), or Information Security Policy (ISP)                                                                                                    |                                                                                                    |  |  |  |

During the assessment approval phase, you will be able to have on-line dialogue with both TPN and the Service Provider should any questions be raised, or disagreements occur regarding the findings.

You may also **Update Findings** in the submitted phase upon request from TPN, as necessary.

Since Content Owners are not able to view Comments, it is important to add any clarifications or explanations in the Assessor Findings box, even if responding to questions posted in the Comments chat.

#### Submitted for Approval - Assessment Approved

| ✓ Manage Assessments (15) Show Completed |                                         |                     |                                                    |  |  |  |
|------------------------------------------|-----------------------------------------|---------------------|----------------------------------------------------|--|--|--|
| Company                                  |                                         | Questionnaire Count | Status                                             |  |  |  |
| >                                        | TPN Service Provider Operations Profile | 1                   | Assessment Complete Pending<br>Remediation<br>11 9 |  |  |  |
| >                                        | TPN Service Provider Operations Profile | 1                   | Assessment Complete Pending<br>Remediation         |  |  |  |
| >                                        | TPN Service Provider Operations Profile | 1                   | Assessment Complete Pending<br>Remediation<br>6 7  |  |  |  |
| >                                        | TPN Service Provider Operations Profile | 1                   | Assessment Complete Pending<br>Remediation         |  |  |  |
| >                                        | TPN Service Provider Operations Profile | 1                   | Assessment Complete                                |  |  |  |
| >                                        | TPN Service Provider Operations Profile | 1                   | Assessment Complete                                |  |  |  |
| >                                        | TPN Admin Demo Profile                  | 1                   | Assessment In Progress                             |  |  |  |

Upon final approval by TPN of the assessment, the status of the site will change to either **Assessment Complete** or **Assessment Complete Pending Remediation** and no further action is needed from the Assessor.

You will no longer be able to access the assessment or questionnaire at this point.

### **Change Log**

V1.1.5 Updates 01/30/2025:

- Slide 16: Added Partner Resource Center
- Updated Download Options dropdown

#### V1.1.4 Updates 01/23/2025:

- File preview and download
- Updated questionnaire screens
- Updated assessment screens

#### V1.1.3 Updates 09/26/2024:

- Definitions
- Pre-Assessment context/scenarios

#### v1.1.2 Updates 08/08/2024:

- User system recommendations
- Password management
- Managing Assessments & Questionnaire screens/statuses
- Assessor Summary definition

### Change Log

#### v1.1.1 Updates 02/06/2024:

- Gold Shield awarded after remediation plans entered
- Questionnaire access
- TPN+ Global Pass
- Assessor judgment re. evidence

#### v1.1.0 Updates 08/30/2023:

- Instances of "Implementation Guidance" updated to "Additional Recommendations"
- Instances of Evidence If Service Providers mark "Public", the Content Owner can view the evidence that they uploaded
- Additional Baseline Questionnaire questions

#### v1.1.0 Updates 07/13/2023:

- Process maps updated
- Important note regarding Microsoft Authenticator
- Registries
- Important note regarding assessment type toggle
- Baseline Questionnaire visibility
- Important note regarding questionnaire logic
- Assessor Finding text is required for all answers
- Assessing an in-house developed application

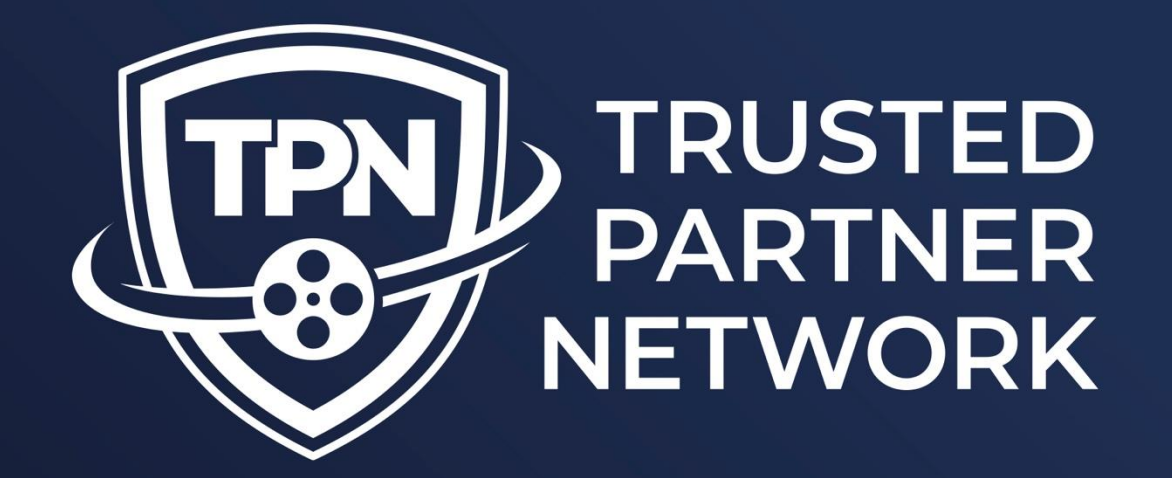

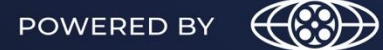

MOTION PICTURE ASSOCIATION

0 0

## Building a Secure Future for Content Partners